## **Advising Notes in PeopleSoft**

## Adding an Advising Note

1. Navigate to Self Service > Advisor Center > My Advisees

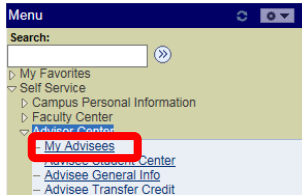

2. Click on the Advising Notes icon next to the student for whom you wish to add a note.

| Find   🗖   🛗 |                      |                   |  |  |  |  |  |
|--------------|----------------------|-------------------|--|--|--|--|--|
|              | View Student Details | Advising<br>Notes |  |  |  |  |  |
| 12           | View Student Details |                   |  |  |  |  |  |
| 07           | View Student Details |                   |  |  |  |  |  |

3. Click on the "create a note" button to add an Advising Note.

| Faculty                                    | Center                                                        | Advisor Center                                      |                                      | Search                  |
|--------------------------------------------|---------------------------------------------------------------|-----------------------------------------------------|--------------------------------------|-------------------------|
| my advisees                                | student center                                                | general info                                        | transfer credit                      | academics               |
| Advising Not                               | es                                                            |                                                     |                                      |                         |
| Test Student                               | 3                                                             |                                                     |                                      |                         |
| *Change Advisee                            | Student 3,Test                                                |                                                     | ✓ chang                              | e                       |
| Use this page to view who created the note | r notes about the selected s<br>: or who (if anyone) the prin | tudent. You can see and<br>nary assignee (contact p | edit all of the notes for erson) is. | the student, regardless |
| create a note                              |                                                               |                                                     |                                      |                         |
| i There are<br>for an ind                  | no notes. Click the Cre<br>ividual.                           | ate Note button if y                                | ou would like to add                 | l a note                |
|                                            |                                                               |                                                     |                                      |                         |

4. Select "University of Pittsburgh" for the Institution and the appropriate Category and Subcategory. Leave the Status as "Open" and the Advisee Access to "No" (advisees cannot view Advising Notes at this time).

| *Institution | University of Pittsburgh | ~ |                 |      |   |
|--------------|--------------------------|---|-----------------|------|---|
| *Category    | Course Enrollment        | ~ | *Status         | Open | ~ |
| *Subcategory | Class Schedule           | ~ | *Advisee Access | No   | ~ |

5. Create a meaningful title for the Subject field and type your notes in the text box.

NOTE: Please be aware of what you type for Advising Notes, as it is considered part of the student's educational record and can be subject to a review by the student under FERPA.

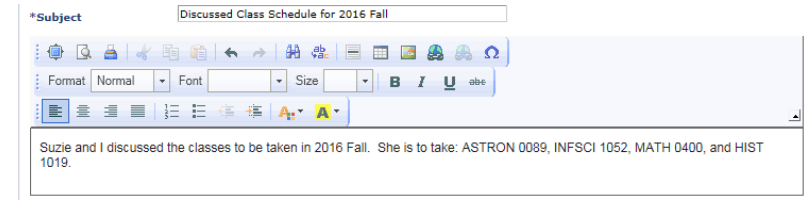

6. If you wish to set an action item for yourself, click on the "add action item" button and enter the Description, Action Item Status, and Due Date.

| Action         | n Items    | Personalize   Fin                            | Personalize   Find   View All   🗖   🛗 |            |               |  |  |
|----------------|------------|----------------------------------------------|---------------------------------------|------------|---------------|--|--|
| Action<br>Item | Entered On | *Description                                 | *Action Item Status                   | *Due Date  |               |  |  |
| 1              | 07/22/2016 | Make sure Suzie has registered for 2016 Fall | Incomplete 🗸                          | 08/29/2016 | Delete        |  |  |
|                |            |                                              |                                       | a          | dd action ite |  |  |

7. If you wish to attach a document, click on the "add attachment" button.

| Attached File | Description |  |
|---------------|-------------|--|
|               |             |  |
|               |             |  |

8. Click the Browse button to find the document you wish to attach. Then click the Upload button.

| File Attachment      |                      |      |            |
|----------------------|----------------------|------|------------|
|                      | ? Help               |      |            |
|                      | Browse               |      |            |
| Upload Cancel        |                      |      |            |
| Attachments Audit    | 1                    |      |            |
| Attached File        | Description          | View |            |
| Sample_Document.docx | Sample_Document.docx | View | Delete     |
|                      |                      |      |            |
|                      |                      | a    | dd attachr |

9. Prior to clicking on the Submit button, review the Advising Note. Once clicking the Submit button, a message will appear warning that Advising Notes **cannot be edited.** Since you have reviewed the Advising Note, click the Yes button.

| Notes cannot be edited. Are you sure you would like to continue? Click Yes to continue or No to go ba | ck and make c | nanges. (0,0) |
|----------------------------------------------------------------------------------------------------|---------------|---------------|
|                                                                                                    | Yes           | No            |

## Updating an Advising Note

1. To update and Advising Note, click on the Advising Note icon and then click on the "update note" button.

|    |                                                                        |            |                |                             |                                          |                                                          | Personalize   Find                                                     | View All                     | A Firs       | t 🗹 1 of 1 🕨 Last |
|----|------------------------------------------------------------------------|------------|----------------|-----------------------------|------------------------------------------|----------------------------------------------------------|------------------------------------------------------------------------|------------------------------|--------------|-------------------|
| Ad | vising<br>Note                                                         | reated By  | Assigned To    | Institution                 | Subject                                  | Category                                                 | Subcategory                                                            | Note Status                  | Action Items | Last Updated      |
|    | •                                                                      |            |                | University of<br>Pittsburgh | Discussed Class<br>Schedule for 2016 Fal | Course<br>I Enrollment                                   | Class Schedule                                                         | Open                         | Pending      | 07/22/2016        |
|    | update                                                                 | note       | notify advisee |                             |                                          |                                                          |                                                                        |                              |              |                   |
|    | Note Items Personalize   Find   View All   🕮   🛗 First 🚺 1 of 1 🖸 Last |            |                |                             |                                          |                                                          |                                                                        | Last                         |              |                   |
| 1  | Note<br>(tem                                                           | Entered On |                | Entered By                  | с                                        | omment                                                   |                                                                        |                              |              |                   |
| 3  | L                                                                      | 07/22/2016 |                |                             | S<br>b<br>A                              | uzie and I c<br>e taken in 2<br>STRON 008<br>400, and H1 | discussed the cla<br>2016 Fall. She is<br>9, INFSCI 1052,<br>IST 1019. | sses to<br>s to take<br>MATH |              |                   |

2. Enter the Advising Note text and click the Submit button.

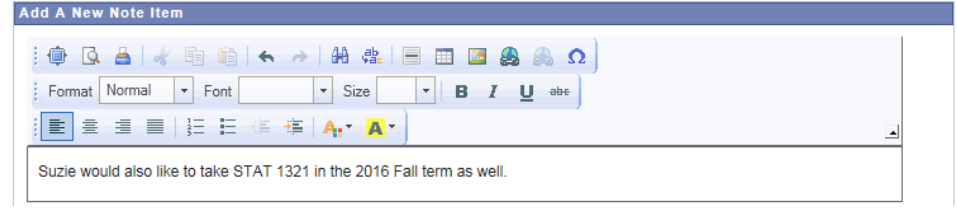

## My Advising Notes

1. The My Advising Notes page allows advisors to search all of their advising notes by Category, Subcategory, Note Status, and Action Items. Navigate to Navigate to Self Service > Advisor Center > My Advising Notes.

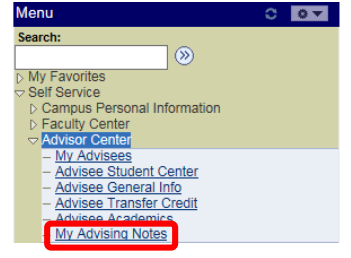

2. Select your search criteria and click the Apply Filter button. Click on the Advising Note icon to see the note.

| ▽ Filter                           | Notes                                         |                             |                                                             |                      |                                              |             |            |                |              |              |
|------------------------------------|-----------------------------------------------|-----------------------------|-------------------------------------------------------------|----------------------|----------------------------------------------|-------------|------------|----------------|--------------|--------------|
| Instit<br>Categ<br>Subca<br>Note S | ution [<br>ory [<br>tegory [<br>Status [      | Open V                      | ✓ Created By<br>✓ Created<br>✓ Last Updated<br>Action Items | 7<br>Pe              | Q<br>Days<br>anding V<br>CLEAR ALL APPLY FIL | ▼<br>▼      |            |                |              |              |
|                                    | Personalize   Find   🛱   🗮 🛛 First 🖬 1-2 of 2 |                             |                                                             |                      |                                              |             |            |                |              |              |
| Advising<br>Note                   | Name                                          | Institution                 | Subject                                                     | Category             | Subcategory                                  | Assigned To | Created By | Note<br>Status | Action Items | Last Updated |
|                                    | Test Student 3                                | University of<br>Pittsburgh | Discussed Class Schedule for<br>2016 Fall                   | Course<br>Enrollment | Class Schedule                               |             |            | Open           | Pending      | 07/22/2016   |